## Getting Started I Creating in Enduvo

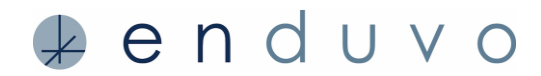

# Enduvo has prepared this guide to help users start creating experiences. The guide is for users who have Version 1.4 or higher and will cover:

- 1. Arranging the Enduvo virtual environment/classroom
- 2. Narrating and saving your experience

#### To get the most value from this guide, please make sure you have:

- 1. Downloaded and installed the software on your desktop or personal computer
- 2. Logged into Enduvo and have explored the in-app tutorials and videos on the Home/Getting Started page
- 3. Enrolled and experienced content from the *Explore/Browse page*
- 4. Reviewed the definitions and terminology overview

If you have not completed any of the tasks above, we recommend you experience the in-app tutorial titled "Getting Situated in Enduvo" located in the Enduvo Workspace. This course will help you to navigate the Enduvo environment/virtual classroom before starting to create your own experiences.

#### STEP 1:

To start creating, find and click the Enduvo icon on your desktop or in the Enduvo application folder. Then, login with your login/password sent from Enduvo. You may need to search for the "Welcome to Enduvo" email in your inbox.

Select the workspace where you want to publish your content from the dropdown menu in the upper right side of the screen. Then, navigate to the *Create Tab* on the upper left side of the screen.

| CREATE TAB                                                                |                                                                                                    | WORKSPACE                   |                                   |
|---------------------------------------------------------------------------|----------------------------------------------------------------------------------------------------|-----------------------------|-----------------------------------|
| ≱enduvo Browse                                                            | My Librat Create Getting St                                                                                                    | arted                       | Endure - Joan Spindel 🧟 🖗         |
| Video Tutorials                                                           | February February Feb | Lesson in First Person Mode | Headore Play a Learning Objective |
| In App Tutorials                                                          |                                                                                                    |                             | -≯<br>± Download                  |
| Create Part II<br>Victoria Thoman                                         |                                                                                                    |                             | ± Download                        |
| Create Part III<br>Victoria Thoman     Publish Part I     Victoria Thoman |                                                                                                    |                             | ± Download<br>± Download          |
| D.184.D.48                                                                |                                                                                                    |                             |                                   |

#### HELPFUL HINTS

Depending on the version of Enduvo you have, the *Home/ Getting Started Tab* has video and in-app tutorials that will show you how to create experiences in Enduvo.

We recommend the following tutorials before starting to create your first Enduvo experience:

- Create a Lesson
- Record a Lesson
- Create an Assessment

Review the <u>Getting Started:</u> <u>Terminology & Definitions</u> article on our support channel to learn about the different tools you can use to create your lesson.

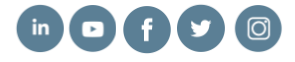

# 🦆 enduvo

## Getting Started I Creating in Enduvo

#### STEP 2:

Once you are on the Create Tab, click on Create New from the *Lessons Page*. From there you will be directed to an easy-to-follow template that takes you through the process of creating an experience.

| nduvo              |                |         |            |                  |  |            |            | - c      | . > |
|--------------------|----------------|---------|------------|------------------|--|------------|------------|----------|-----|
| enduvo             | Home           | Browsc  | My Library | Create           |  | Endoro     | ← Jona Faw | cett 💄   | ۲   |
| Create             | е              |         |            |                  |  |            |            |          |     |
| C Search for Lesso | ons            |         |            |                  |  | $\sim$     |            |          |     |
| Lessons            |                | Courses |            |                  |  | • Create N | lew        | 3 Refres | h   |
| Lesson name        |                |         |            | Created          |  |            |            |          |     |
| 🔶 Cannon Test      |                |         |            | 11/04/2020 14:39 |  | O Pla      | ay 🖉 Ei    | lit ·    |     |
| C-IED Lesson       | Example        |         |            | 12/28/2020 13:43 |  | O Pla      | ay 🖉 Ei    | lit ·    |     |
|                    | e1             |         |            | 01/21/2021 12:35 |  | O Pla      | ay 🖉 Ei    | lit •    |     |
| Greek Mythol       | ogy - Kid Styl | e       |            | 01/27/2021 17:00 |  | O Pla      | ay ∉E      | lit •    |     |

#### HELPFUL HINTS

The *Create Tab* is where you will see all your creations that are in progress.

No one can access these creations unless you publish and share them inside of a course.

#### STEP 3:

In this step we will review how to complete the Enduvo creation template.

3A: First, enter the name of your lesson under the General Information title.

| Create Lesson<br>+ Back<br>General Information<br>Enter Lesson Title Here<br>Create it as a Simple Lesson<br>Assets<br>O model O timage O video O PDF                                   | <b>en</b> duvo         | Home | Browse                                            | My Library  | Create |    |  |  |
|----------------------------------------------------------------------------------------------------|------------------------|------|---------------------------------------------------|-------------|--------|----|--|--|
| B     Save     Enter Lesson Title Here     3A       Record     Creste it as a Simple Lesson     Assets       G     General Information     Omodel       O assets     Omodel     0 Image | Create Lesson<br>←Back | Ge   | eneral Informat                                   | ion         |        |    |  |  |
| Assets<br>General Information O model O image O video O PDF<br>O Assets                                                                                                    | B Save<br>□4 Record    | Cre  | nter Lesson Title Here<br>ate it as a Simple Less | <b>On</b> . |        | 3A |  |  |
|                                                                                                    | General Information    | As   | sets<br>model 0 image                             | 0 video 0   | PDF    |    |  |  |

**3B:** You are now ready to add assets. Click the *Add Asset* button and select *My Computer* from the options that appear. Once you click on *My Computer*, a new window will appear. Select the assets from your computer that you want to use in your lesson. To select more than one asset at a time, hold the *[Shift] key* down.

|                     | This lesson has no assets yet. You can upload models, images, videos or pdf:<br>from your computer. | 1  |
|---------------------|----------------------------------------------------------------------------------------------------|----|
|                     | Add Asset                                                                                           | 3B |
| Learning Objectives |                                                                                                    |    |
|                     | Add Learning Objective                                                                              |    |

#### HELPFUL HINTS

The **Save Button** turns dark blue as new content is entered into the template. Save your work throughout the creation process.

At the beginning of the creation process, if you do not need to use the learning objective or assessment features of the platform, you can create a *Simple Lesson*.

To create a *Simple Lesson*, check the box *Create it as a Simple Lesson*, and then press the record button (located on the left under the save button), and then go directly to **Step 4, arranging the VR** classroom and recording a lesson.

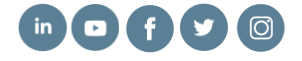

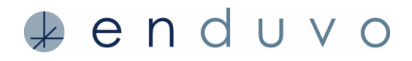

#### STEP 3: CONTINUED

**3B Continued:** Once you have highlighted your asset(s), click *Open* on the file system window. Your assets will appear as a list within your newly created lesson.

Adding 3D models is the same process. Click *Add Asset*, Select *My Computer* and then select the 3D model(s) you want to add to your lesson. Click *Open* and the 3D model will be added to your lesson.

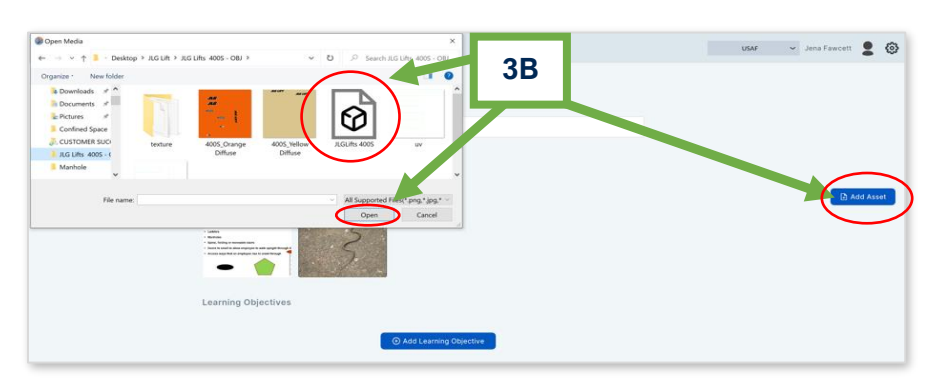

#### HELPFUL HINTS

The following 2D (images and videos) file types are supported in Enduvo.

.png, .jpg, .jpeg, .pdf

For more information on best practices for 2D and 3D assets review these two articles on the Enduvo Support Page:

- Best Practices: Using 3D Models
   in Your Enduvo Experience
- Best Practices: Using 2D Models
   in Your Enduvo Experience

**3C:** Once your assets are added, you are ready to start creating the framework for your lesson by adding your learning objectives, assigning assets to learning objective, and adding speaker notes and assessments to each learning objective.

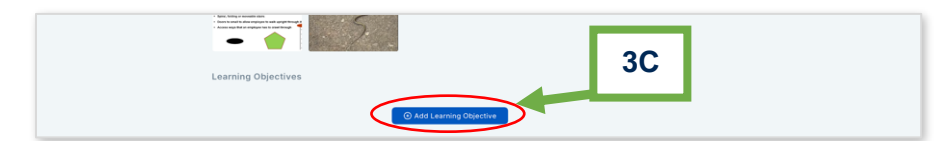

Add learning objectives by clicking on Add Learning Objectives.

To create a title for your learning objective, click on the pencil under *Learning Objective* and add the title for the objective. You can add additional *learning objectives* by clicking *Add Learning Objective* on the left.

| eate Lesson         |                                                                                                    |                                                                                                    |                   |
|---------------------|----------------------------------------------------------------------------------------------------|----------------------------------------------------------------------------------------------------|-------------------|
| ack                 | Create it as a Simple Lesson                                                                                                    |                                                                                                    |                   |
| D Sava              | Assets                                                                                                    |                                                                                                    |                   |
|                     | 1 model 1 image 1 video 0 PDF                                                                                                    |                                                                                                    | Add Asse          |
| # Record            |                                                                                                    |                                                                                                    | -                 |
|                     |                                                                                                    |                                                                                                    |                   |
| General Information | Annu Annu Annu Annu     Annu Annu A                                                                                                    |                                                                                                    |                   |
| Assets              |                                                                                                    |                                                                                                    |                   |
| Learning Objectives |                                                                                                    |                                                                                                    |                   |
|                     | Learning Objectives                                                                                                    |                                                                                                    |                   |
|                     |                                                                                                    |                                                                                                    |                   |
|                     |                                                                                                    | X conspise An Objectives                                                                                                    | Learning Objectiv |
|                     | ✓ Ø Enter Lesson Title Here                                                                                                    | 2 Assets 01                                                                                                    | ask 0 Notes       |
|                     | Gener Jasson Tille Inner Silferbild Attiefs Assessment Tasks Instructor Notes                                                                                                    | 2 Assets 0 T                                                                                                    | ask 0 Notes       |
|                     | Chine Lesson Title Iner      Since Vid.     Assessment Tasks Instructor Notes      Name Vid.                                                                                                    | Collapse Au Object Net<br>2 Assets 0 T<br>Type VA                                                                                                    | ask 0 Notes       |
|                     | Centre Lesson Tire Iner     Secular Alteria     Assessment Tasks Instructor Notes     Name®      Name®                                                                                                    | 2 Assets 0 T                                                                                                    | ask 0 Notes       |
|                     | Control Lesson Trick (Inter)      Soliceted Assets     Assessment Tasks Instructor Notes      Manne® A      testders                                                                                                    | 2 Assets of<br>Type V≜.                                                                                                    | Add Asset         |
|                     |                                                                                                    | 2 Aborb 0 T<br>2 Aborb 0 T<br>Type∜≜<br>Innage<br>Video                                                                                                    | ask 0 Notes       |
|                     | Const Lesson Tite Iner      Solcutal Alastis      Assessment Tasks      Instructor Notes      None®      Instructor Notes      Instructor Notes      Instructor Notes      None®      Test moving sould - Bing video and 3 more pages - Profile 1 - Microsoft Edge 2021-02-05 16-46-09      Fast moving sould - Bing video and 3 more pages - Profile 1 - Microsoft Edge 2021-02-05 16-46-09                                                                                                    | Construction of the construction of the constr | ask 0 Notes       |
|                     | Church Lesson Trio Inter      Solucid A Marti     Assessment Tasks Instructor Notes      Mane®      Iseders      Fast moving snake - Bing video and 3 more pages - Profile 1 - Microsoft Edge 2021-02-05 Mic-46-09      Solucid A Martine - Bing video and 3 more pages - Profile 1 - Microsoft Edge 2021-02-05 Mic-46-09      Solucid A Martine - Bing video and 3 more pages - Profile 1 - Microsoft Edge 2021-02-05 Mic-46-09      Solucid A Martine - Bing video and 3 more pages - Profile 1 - Microsoft Edge 2021-02-05 Mic-46-09      Solucid A Martine - Bing video and 3 more pages - Profile 1 - Microsoft Edge 2021-02-05 Mic-46-09      Solucid A Martine - Bing video and 3 more pages - Profile 1 - Microsoft Edge 2021-02-05 Mic-46-09      Solucid A Martine - Bing video and 3 more pages - Profile 1 - Microsoft Edge 2021-02-05 Mic-46-09 | C understand copyonal of the copyonal of the   | esk 0 Notes       |

Next, select the assets that you wish to include by checking the boxes next to the desired assets. (See example above).

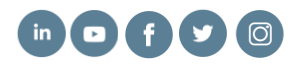

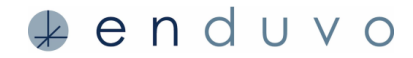

#### **STEP 3: CONTINUED**

HELPFUL HINTS

**3D:** If you are including an assessment, click on the **Assessments Tab** and then **Add Task** on the bottom right of the screen. Add your assessment question in the box. **Learning Objectives** can have multiple assessments. Simply click **Add Task** to include additional assessments to your learning objective.

| Save     Save     Save                                     | Assots<br>1 model 1 limage 1 video 0 PDF                                                                                                    | Add Asset              |
|------------------------------------------------------------|----------------------------------------------------------------------------------------------------|------------------------|
| © General Information<br>© Assets<br>© Learning Objectives |                                                                                                    |                        |
|                                                            | Learning Objectives Collapse All Objectives                                                                                                    | Add Learning Objective |
|                                                            | Assessment Tasks     Selected Assets     Assessment Tasks     Instructor Notes     Enter Speaker notes here. Outlines, reminders or verbalum wording. No one cam see these notes for the instructor recording the lesson. | ets 1 Task 1 Note 🕃    |

**3E:** Before recording your lesson, we recommend including speaker notes. To add speaker notes, select *Instructor Notes*. The person creating the lesson is the only one who can see the speaker notes.

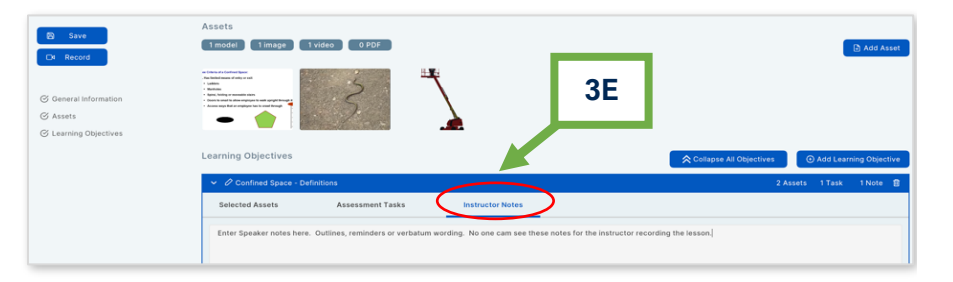

Once you have finished adding your learning objectives, assessments, and instructor notes, you are ready to jump into Enduvo, set up the virtual classroom and can begin narrating and recording your lesson.

To start creating your lesson, click *Record* and put on your VR headset. Now you are ready to arrange your virtual classroom.

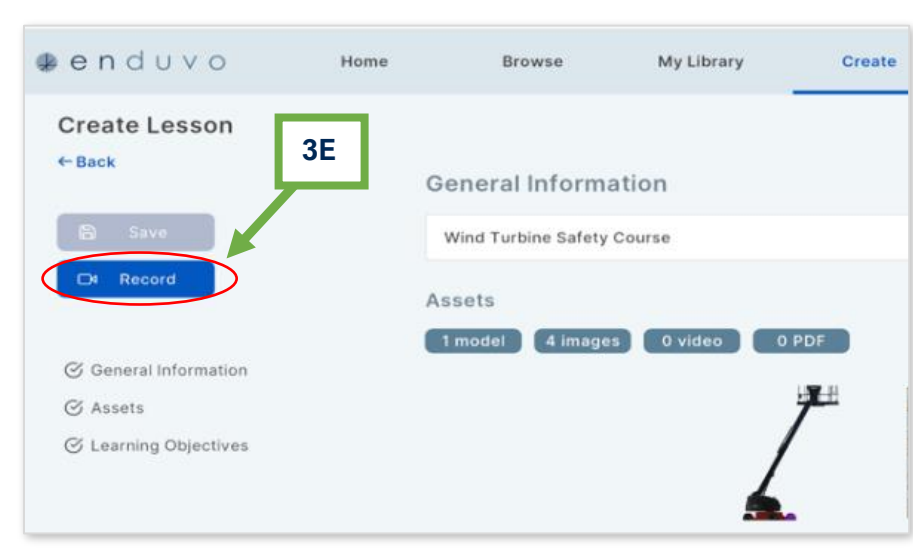

**Rehearsal is key!** 

Rehearse your script several times while interacting with your assets so you are familiar with what you want to say and the actions you want recorded for your lecture.

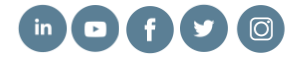

# enduvo

#### STEP 4:

**4A:** Arrange the environment based on the topic of the first learning objective. Make sure all assets for this lesson are visible and easily accessible by you and the learner. You will have an opportunity to change the classroom layout for each learning objective.

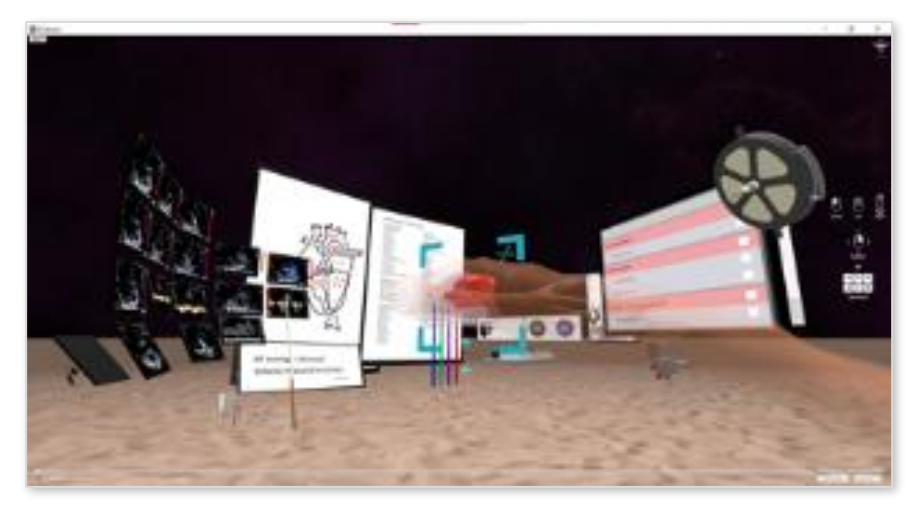

**4B:** Once the classroom is arranged for your first learning objective, Press *Record* (circle on the control panel) and look for the timer. Start narrating the lesson. All your words and actions will be recorded. Remember to check the timer often so you can stay under the 5-minute lesson time.

When your lesson is complete, press the *Record* (circle) to stop the recording then press the *Save (disk)* icon. A green check mark will appear on the lesson board to confirm the recoding is done. You can playback your lesson by pressing *Play* (green triangle). The red scrub bar along the bottom of the control panel is used to fast forward or rewind a lesson in play.

#### HELPFUL HINTS

For tips on moving and enlarging items, experience the in-app tutorial titled "Getting Situated in the Immersive Classroom."

Consider the following when arranging the virtual classroom:

- It is common to emphasize the focus of the lecture with an asset that is bigger than the others and placed it in the center of the environment.
- Place the 3D model(s) in an accessible location based on the goal of your lesson. Some creators prefer the center of the classroom area if the model will be used often. Others prefer for the model to be used around the perimeter of the classroom if it will be referenced occasionally.
- Arrange the 2D assets around the perimeter of the environment.
- Place all supporting assets around the perimeter of the room, grouped logically, according to the topics in the first learning objective and the flow of your lecture.

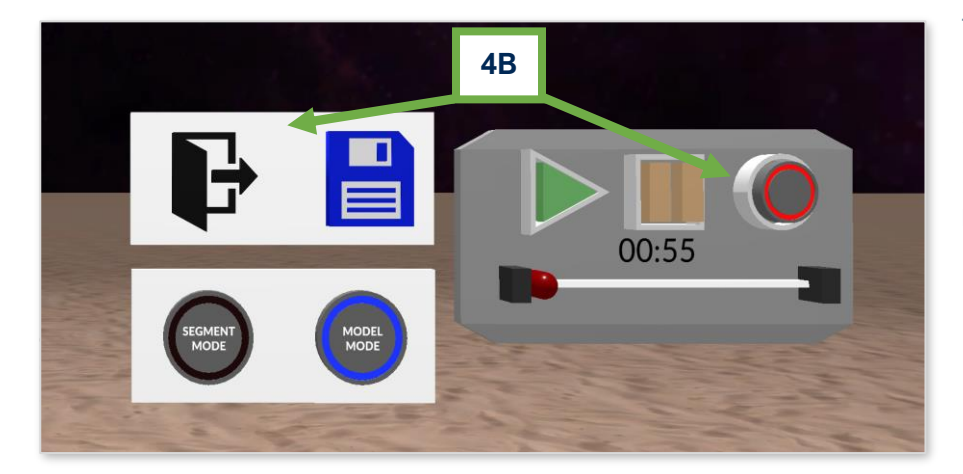

To record additional learning objectives and assessments, simply click on the next item to be recorded on the *Lesson Board.* What you select to record, will be highlighted in red when it is active and ready to record.

Repeat steps 4b until all learning objectives within the lesson are recorded.

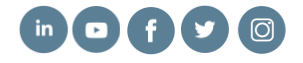

# 🦆 enduvo

## Getting Started I Creating in Enduvo

#### **STEP 4 CONTINUED**

**4C:** To record an assessment, first place the arrows around the classroom pointing to the various answer options. Any color arrow can be used to point to the correct answer. The last arrow you touch will be the correct answer and it will be highlighted in turquoise.

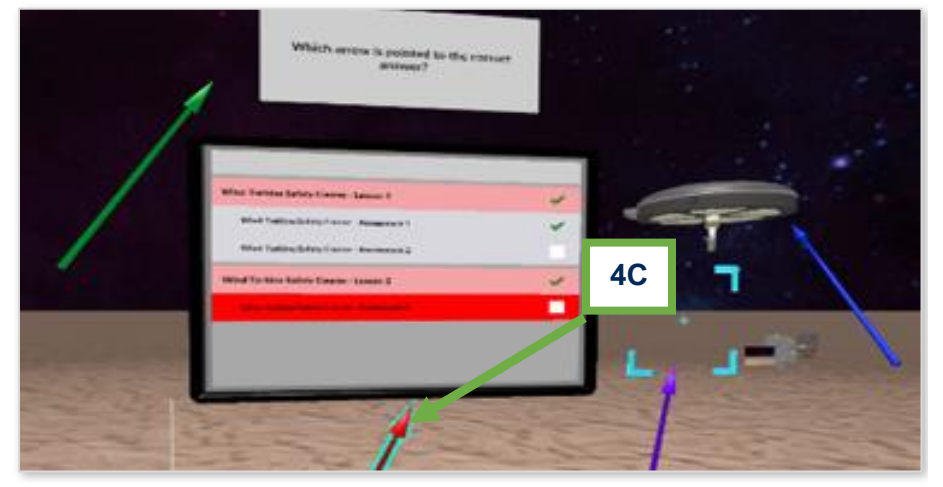

Once you are satisfied with their placemen of the arrows, click **the blue disk icon** to save the assessment answers. The correct answer will be the arrow that is highlighted in turquoise.

Repeat Step 4C for as many assessments as necessary.

#### STEP 5

Once all the *Learning Objectives* are recorded and the assessments are saved, you can click the blue disk save button to save the lesson. A note will appear below the *Lesson Board* that says "Save Complete Module". Click "*Save Complete Model*" and answer Yes on the pop-up message to confirm. You will then exit and return to the main Enduvo page.

You will then exit and return to the main Enduvo page.

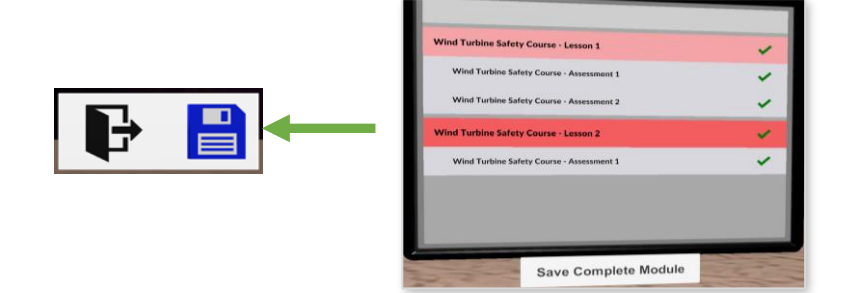

#### HELPFUL HINTS

The green check mark indicates that the lesson or assessment has been recorded. You can always come back and re-record if you need to make changes to your lesson.

#### HELPFUL HINTS

The green check mark indicates that the lesson or assessment has been recorded. You can always come back and rerecord if you need to make changes to your lesson.

### **Enjoy learning in Enduvo!**

Find additional hints and best practices on our <u>support page</u>. If you have questions, please contact <u>support@enduvo.com</u>.

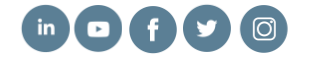